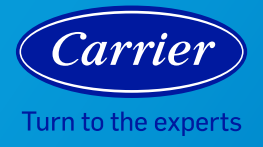

## AIR PURIFIER TROUBLESHOOTING

|                   | Symptom                                                                  | Check                                                                                                    | Solution                                                                                                    |
|-------------------|--------------------------------------------------------------------------|----------------------------------------------------------------------------------------------------|----------------------------------------------------------------------------------------------------|
| All Air Purifiers | The air purifier does not turn on when pressing the <i>Power</i> button. | Is there a power outage?                                                                                                    | Confirm the power is on in your home, then try the <i>Power</i> button again.                                                                                                    |
|                   |                                                                          | Is the air purifier plugged in?                                                                                                    | Make sure the plug is fully pushed into the outlet, then try the <i>Power</i> button again.                                                                                                    |
|                   |                                                                          | Is the power outlet working?                                                                                                    | Attempt to plug the air purifier into a different power outlet, then try the <i>Power</i> button again.                                                                                                    |
|                   | The filter replacement indicator is still on after replacing the filter. | Did you press the <i>Sleep/Clock</i> and <i>Auto</i><br>buttons simultaneously for a least five<br>seconds after replacing the filter and<br>powering up the unit?                                                               | Press the <i>Sleep/Clock</i> and <i>Auto</i> buttons simultaneously for at least five seconds, until the air purifier makes a "ding" sound.                                                                                              |
|                   | The air purifier is producing a strange smell.                           | Locate the origin of the strange smell<br>by checking that there is no plastic bag<br>on the filter and by checking the dust or<br>deodorizing filter. Make sure that no visible<br>build-up has occurred on any of the filters. | Remove the plastic bag if it is still on the<br>filter. Periodically vacuum the outside of the<br>pre-filter to prolong its lifetime and avoid<br>substance build-up. If the filter indicator<br>light is on, replace the filter.        |
|                   | The air purifier is producing a strange sound.                           | Was the plastic bag removed from the filter before turning on the air purifier?                                                                                                    | When setting up the air purifier for the<br>first time or replacing the filter, be sure<br>to remove the plastic protective wrapping<br>from the filter.                                                                                 |
|                   | The air purifier control panel is not responding.                        | Is the control lock turned on?                                                                                                    | If the control panel lock is engaged, turn<br>off this safety feature by pressing the <i>LED</i><br>and <i>Down</i> buttons simultaneously for more<br>than three seconds.                                                               |
|                   | The color on the top of the air purifier is orange or red.               | Check the fan speed setting on your air<br>purifier. Too low a fan speed can cause an<br>orange or red indicator light.                                                                                                    | Red and orange colors are indicating<br>that the particulate and/or VOC sensor is<br>reading elevated levels of pollutants. If<br>your device is in auto mode, the fan speed<br>will increase to draw more air into the<br>air purifier. |

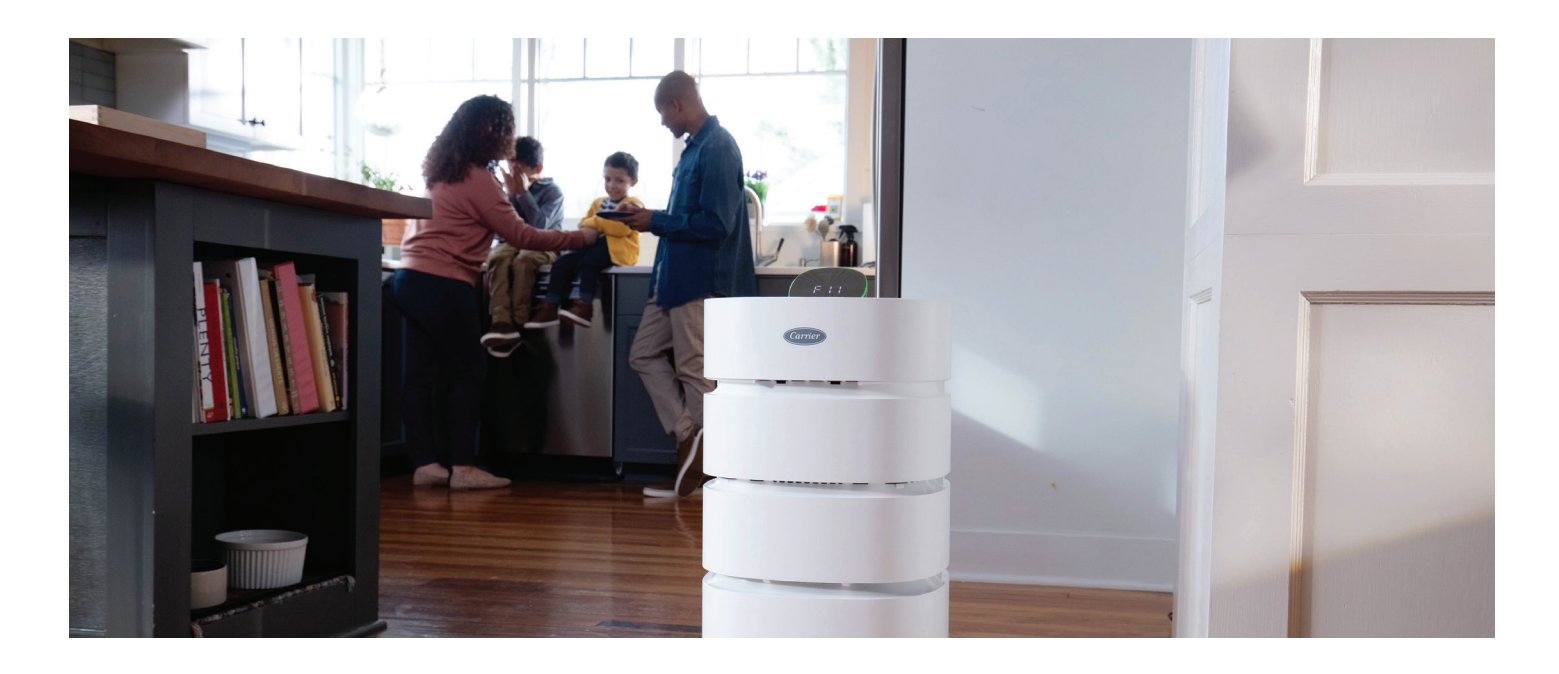

|                     | Symptom                                                                            | Check                                                                                                    | Solution                                                                                                    |
|---------------------|------------------------------------------------------------------------------------|----------------------------------------------------------------------------------------------------|----------------------------------------------------------------------------------------------------|
| Smart Air Purifiers | The app says I entered incorrect<br>Wi-Fi® credentials.                            | Make sure you have entered the correct<br>Wi-Fi password. If your wireless device has<br>a <i>Caps Lock</i> function, make sure it<br>is turned off. | Re-enter the password and double check<br>all spellings, capitalizations and special<br>characters.                                                                                                    |
|                     | The air purifier will not connect<br>to Bluetooth®.                                | Make sure you are close to the air purifier with the wireless device you are trying to connect.                                                      | Move closer to the air purifier to be in better range for pairing.                                                                                                    |
|                     |                                                                                    | Make sure you receive a pairing code on the mobile app.                                                                                              | After you confirm the pairing code on the app, press the <i>LED/Wi-Fi</i> button on the air purifier to complete the pairing process.<br>You will hear a "beep" and see YES on the air purifier screen.                                                                                                    |
|                     |                                                                                    | Do you have Bluetooth enabled on your wireless device?                                                                                               | Open your settings and turn on<br>Bluetooth pairing.                                                                                                    |
|                     | The air purifier will not connect<br>to Wi-Fi.                                     | Check your router settings to ensure you are up-to-date with the latest version.                                                                     | Make sure your router and wireless device are both updated to the most recent software.                                                                                                    |
|                     |                                                                                    | Check the distance between your air purifier and your router.                                                                                        | Move your air purifier closer to your router<br>to avoid distance issues or interference<br>with other smart devices.                                                                                                    |
|                     |                                                                                    | Does your router block certain smart devices?                                                                                                    | Double check your router settings to make sure you can connect additional smart devices.                                                                                                    |
|                     |                                                                                    | Check the router settings for a 2.4 Ghz connection.                                                                                                  | Carrier RMAM and RMAP products are supported by 2.4 GHz Wi-Fi.                                                                                                    |
|                     | Unable to setup the air purifier.                                                  | Confirm you have followed each step of the on-screen and printed setup instructions.                                                                 | <ul> <li>If you are still having trouble setting up your air purifier and have tried the above troubleshooting steps, reset the air purifier and try again.</li> <li>1. Turn off the air purifier but leave it plugged into the power outlet.</li> <li>2. Press and hold the <i>up arrow, down arrow, Auto</i> and <i>Power</i> buttons simultaneously on the air purifier until you hear a "beep".</li> <li>3. On your wireless device, go to Settings, then go to Bluetooth. Look for a device listed as "Carrier_#####" (the five numbers will be specific to your air purifier model). Press the info icon to "forget the device".</li> </ul> |
|                     |                                                                                    |                                                                                                    | 4. Restart the setup process                                                                                                    |
|                     | The Carrier Home app is running slowly and taking a long time to load information. | Make sure you have the latest version of the Carrier Home app.                                                                                       | Log into your app store and download the latest version of the mobile app.                                                                                                    |

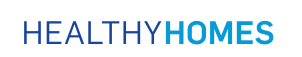

©2021 Carrier. All Rights Reserved. Manufacturer reserves the right to discontinue, or change at any time, specifications or designs without notice or without incurring obligations. Third-party trademarks are the property of their respective owners.